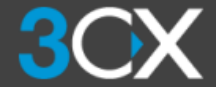

# 3CX Phone System コンソールでWEB会議機能 Webmeeting(WebRTC) を設定する

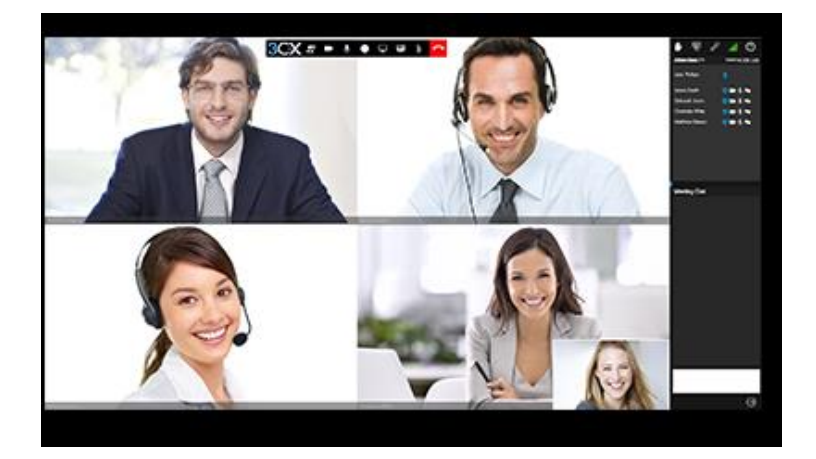

はじめる前に

- WEB会議機能を使用する場合は、3CX Phone SystemのコンソールにてWebmeetingの設定を事前 に行っておく必要があります。
- 2. WEB会議に参加する3CXの内線番号にはメールアド レスが設定されている必要があります。

次のページより、3CXコンソールでの実際の Webmeetingの設定に関して記述しています。

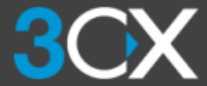

### 1. 3CX Phone Systemのコンソールで、左メニュー「Webmeeting」を選択し、「Settings」をクリックします。

| 3CX Serve         | r Manager ▶ W    | /ebmeeting                 |                           |         |
|-------------------|------------------|----------------------------|---------------------------|---------|
| > 💒 System Status | 📅 Settings 🕝 ヘルプ |                            |                           |         |
| Phones            | Extension        | Name                       | Email                     | Is Acco |
|                   | 1000             | Re-spectrum                | Bernard Carlos a service  | NO      |
| Webmeeting        | 1004             |                            | controlling () and have p | NO      |
| SIP Trunks        | 1005             | RMD 101 Plane Plane 7      | takahashi@sh.com          | NO      |
| 💷 PSTN Gateways   | 1006             |                            | Kenkojina 1956 @gmail.com | NO      |
| ↓ 着信ルール           | 1007             | REPAIR IN Press Andread DN | dragation adjurnal com    | NO      |
| ▶ 🕈 発信ルール         | 1011             |                            | Broad 10 genuil com       | NO      |
| > 👷 デジタル受付        | 1019             |                            |                           | NO      |
| ▶ 🚢 呼び出しグル ープ     | 1021             |                            | Broger By abox on p       | NO      |
| > 🕵 電話キュー         | 1022             |                            | kojima@j-ls.com           | NO      |
| 記 ブリッジ            |                  |                            |                           |         |
| > 🚊 ファクス          |                  |                            |                           |         |

#### 2. 下記の設定ボックスが開いたら、必要項目を設定し、「Enable Webmeeting」のボタンをクリックします。

| Settings                    |                             | ×       |
|-----------------------------|-----------------------------|---------|
| Location                    |                             |         |
| Select Region               | Asia 💌 ①                    |         |
| Select Preferred Server     | Australia (Melbourne) 💌 (2) |         |
| Enter Company URL           | .3cx.asia 3                 |         |
| For support purposes only   |                             |         |
| Admin Email                 | ▼ (4)                       |         |
| Admin Password              | ····· (5)                   |         |
| Enable Webmeeting Disable   | ble Webmeeting              |         |
|                             |                             |         |
|                             |                             |         |
| ①地域設定: Asi                  | ia (Asiaを選択します)             |         |
| ②サーバー: Au                   | stralia(Australiaを選択します)    |         |
| ③URL設定:任意                   | 意の英数字でURLを作成します (例: j-tsweb | omtg01) |
| <ul><li>④メール設定: こ</li></ul> | プルダウンメニューから管理者となる内線を選       | 択します    |
| ⑤パスワード・ 管                   | 管理者のパフロードを設定します             |         |

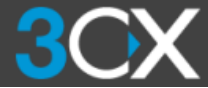

## 3. 3CX Phone Systemのコンソールで、左メニュー「Webmeeting」を選択し、「Settings」をクリックします。

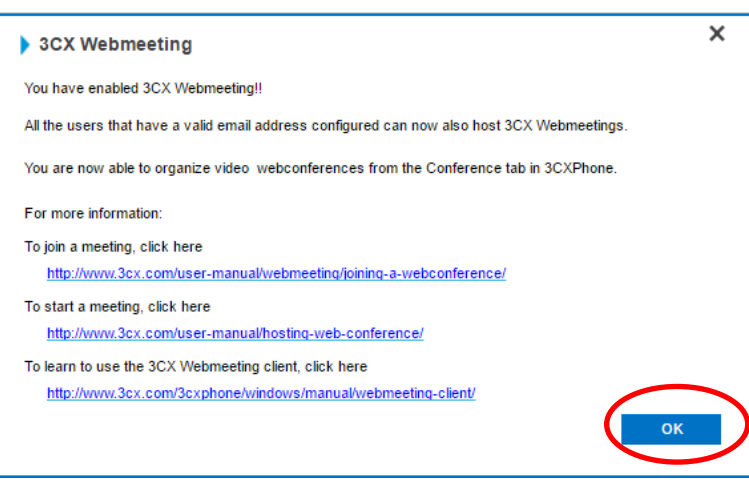

### 4. 下記の設定ボックスが開いたら、必要項目を設定し、「Enable Webmeeting」のボタンをクリックします。

| 3CX Serve            | er Manager 🕨 V | Vebmeeting                |                              |                |
|----------------------|----------------|---------------------------|------------------------------|----------------|
| > 💒 System Status    | Settings 🕝 🦯   | ×ルフ                       |                              |                |
| Phones               | Extension      | Name                      | Email                        | Is Account Adm |
| > 🣥 内線               | ↓ 1000         | Ba operator               | Broad Barb com               | NO             |
| Webmeeting           | ✓ 1004         | Dis Missio                | controlling () and have p    | NO             |
| > ()) SIP Trunks     | ✓ 1005         | ABS 10 Place Place 7      | Talk at some fight to a some | NO             |
| PSTN Gateways        | ✓ 1006         | CERT. STOPpers restore 'n | term give "Weighter of com-  | NO             |
| ↓ 着信ルール              | ✓ 1007         | BENE CONSISTENT           | displicit signal can         | NO             |
| ▶ ↑ 発信ルール            | ✓ 1011         | Marriel 7                 | discord 1 (Supradi com       | NO             |
| > 👷 デジタル受付           | ✓ 1019         | NOTE CALIFORNIA PC        | registed agets cars          | YES            |
| > 💒 呼び出しグル ープ        | ✓ 1021         | 1821 /F Olivations PC     | Broan Drahon on B            | NO             |
| > 쥺 電話キュー            | ✓ 102.         | 1622 TK Obstance PC       | high adjust cars             | NO             |
| 🎦 ブリッジ               |                |                           |                              |                |
| > 🔓 ファクス             |                |                           |                              |                |
| Recordings           |                |                           |                              |                |
| Backup and Restore   |                |                           |                              |                |
| E Call Reports       |                |                           |                              |                |
| > 容 設定               |                |                           |                              |                |
| > D: Troubleshooting |                |                           |                              |                |
| > 🛧 Updates          |                |                           |                              |                |

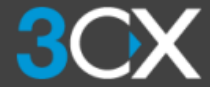

# 3CXPhone for Windowsで Webmeetingを作成、開始する

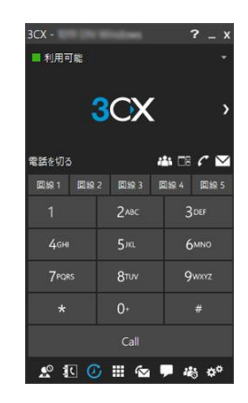

はじめる前に

- 1. 3CX WEB会議の作成は、3CXPhone for Windowsまた はMACから行います。
- 2. WEB会議を行うためにはGoogle ChromeまたはFirefox のブラウザがインストールされている必要があります。
- モバイルの3CXPhone(V14)クライアントでは、 Webmeeting作成に対応しておらず、会議を作成することができません。(会議への参加は可能です)
- iPhone(iOS)で会議に参加する場合、Webmeeting用の アプリケーションをAppleストアからダウンロードする 必要があります。

次のページより、実際のWindowsでのWebMeeting会議の 作成、実行の操作を記述しています。

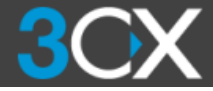

| 3CX -    | and the local division of | ? _ x            |
|----------|---------------------------|------------------|
| ■ 利用可能 👻 |                           |                  |
| 3        | 3CX                       | ,                |
| 電話を切る    |                           | 🏭 CB 🗸 🖂         |
| 回線1 回線   | 2 回線3                     | 回線4 回線5          |
| 1        | 2авс                      | 3 DEF            |
| 4сні     | 5 <i>i</i> ki             | <u>6мно</u>      |
| 7PQRS    | 8™                        | 9wxvz            |
| *        | 0+                        | #                |
|          | Call                      |                  |
| £ 10 0   |                           | <b>₩</b> 480 32° |

1.会議作成のボタンをクリックします。

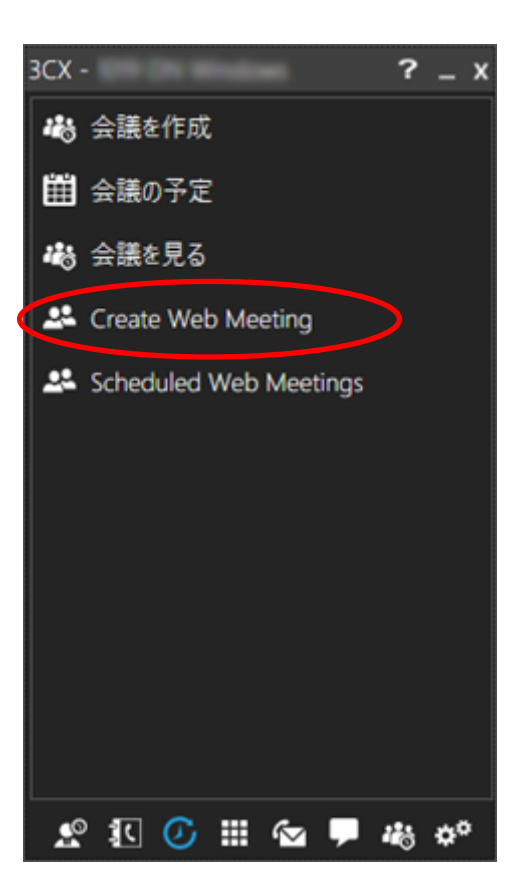

#### 2.Create Web Meetingをクリックします。

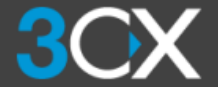

| 3CX -                 |            | ?          | _ x |
|-----------------------|------------|------------|-----|
| Add participants<br>名 |            |            |     |
| Email                 |            |            | +   |
| Choose                | e from pho | nebook     |     |
|                       |            |            |     |
|                       |            |            |     |
|                       |            |            |     |
|                       |            |            |     |
|                       |            |            |     |
|                       |            |            |     |
|                       |            |            |     |
|                       |            |            |     |
|                       |            |            |     |
| Import                |            | 次へ         |     |
|                       | $\odot$    |            |     |
| L 🖸                   | ≣ ∿        | <b>-</b> 🕫 | ¢°  |

3.Choose from phonebookをクリックして 会議参加者を追加します。

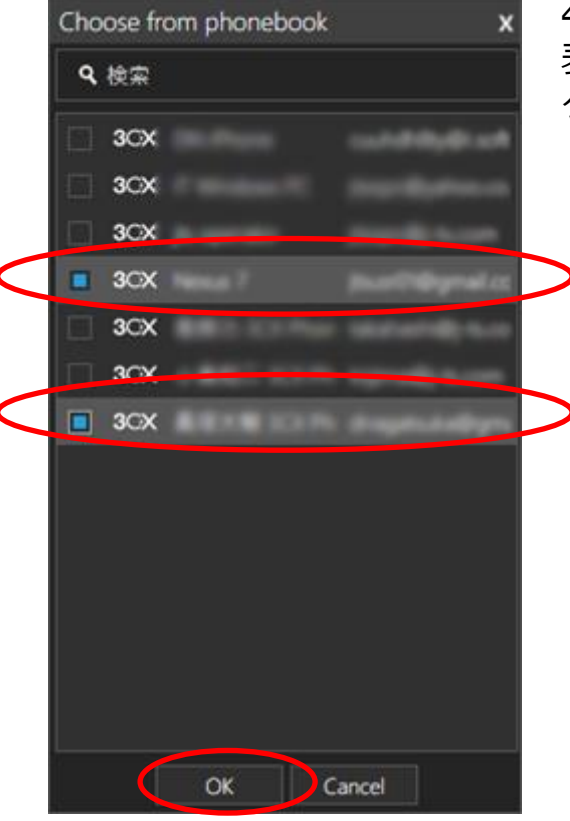

4.Phonebookで会議に参加可能な参加者が 表示されているので、参加者を選択してOKを クリックします。

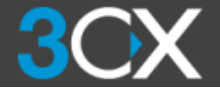

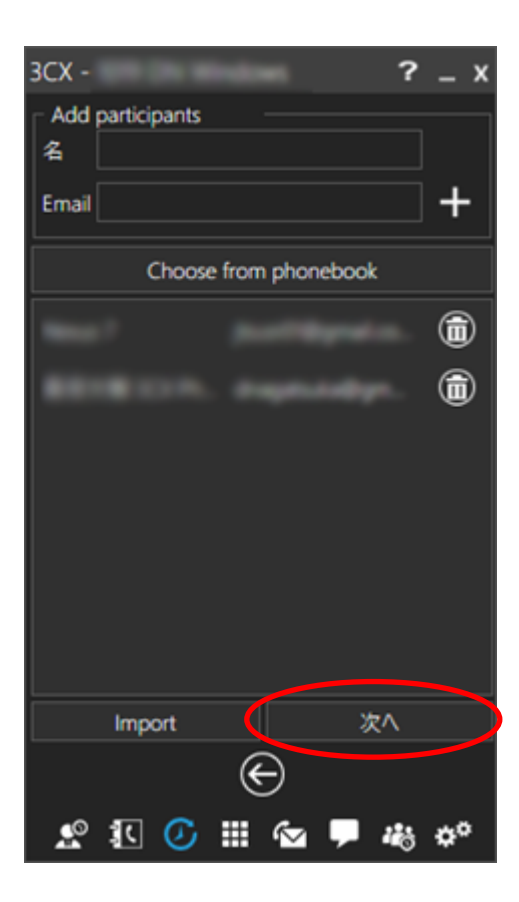

| 3CX - ? _                              | _ × |
|----------------------------------------|-----|
| Meeting Info<br>Subject:               |     |
| test                                   |     |
| Notes to participants:                 |     |
| test                                   |     |
| Schedule Meeting<br>Meeting starts at: | •   |
| Duration in minutes                    | U   |
| 今すぐスケジュール Start now                    |     |
| ⊖<br>*# ■ ≥ 11 ⊙ 11 %                  | ¥0  |

#### 5.参加者が確定したら「次へ」をクリックする

6. SubjectとNotes to participantsに任意の 情報を入力し、Start nowボタンをクリックす る

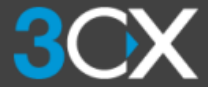

## 7. 参加者に会議開始のメールが届くので、JOIN FROM XXXのボタンをクリックします。

| 🖂   🛃 🍯 👅 🔶 🗢 🖙 🚽 🧼 Reminder: test - メッセージ (HTML 形式)                                                                                                    | -       |        | $\times$ |
|----------------------------------------------------------------------------------------------------|---------|--------|----------|
| ファイル メッセージ                                                                                                    |         |        | ♡ (      |
| 差出人: 3 送信日時: 2                                                                                                    | 016/11/ | 18 (金) | 11:0     |
| <sup>1</sup> <sup>2</sup> 2 <sup>2</sup> 2 <sup>2</sup> 2 <sup>2</sup> 2 <sup>2</sup> 2 <sup>2</sup> 2 <sup>2</sup> 2 <sup>2</sup> 2 <sup>2</sup> 2 <sup></sup>                                                                                                    |         |        |          |
| c C:<br>件名: Reminder: test                                                                                                    |         |        |          |
|                                                                                                    |         |        | 6        |
| Dear                                                                                                    |         |        |          |
| test                                                                                                    |         |        |          |
| test                                                                                                    |         |        |          |
|                                                                                                    |         |        |          |
| JOIN FROM CHROME                                                                                                    |         |        |          |
| REQUIRES CHROME FOR WIN/MAC - GET                                                                                                    |         |        |          |
| Click link if Chrome is your default browser                                                                                                    |         |        |          |
| JOIN FROM IOS                                                                                                    |         |        |          |
| REQUIRES 3CX WEBMEETING APP - GET                                                                                                    |         |        |          |
|                                                                                                    |         |        |          |
|                                                                                                    |         |        |          |
| After App is installed. Click Join                                                                                                    |         |        |          |
| Copy this link and send it to other users                                                                                                    |         |        |          |
| Mps. (b. 12). An analysis from period of the Distribution of the Collision of the Collision | 86.2    |        |          |
|                                                                                                    |         |        |          |
| Visit http://www.3cx.com/user-manual/webmeeting/ to learn now to use 3CX webmeeting                                                                                                    | ng.     |        |          |
|                                                                                                    |         |        |          |
| 写真をクリックすると、ソーシャル ネットワークの更新情報とこのユーザーからの電子メール メッセージが表示されます。                                                                                                    |         |        | 2.       |
|                                                                                                    |         |        | -        |
|                                                                                                    |         |        |          |

8. 下記のブラウザ(ChromeまたはFirefox)が開くので、Loginボタンをク リックします

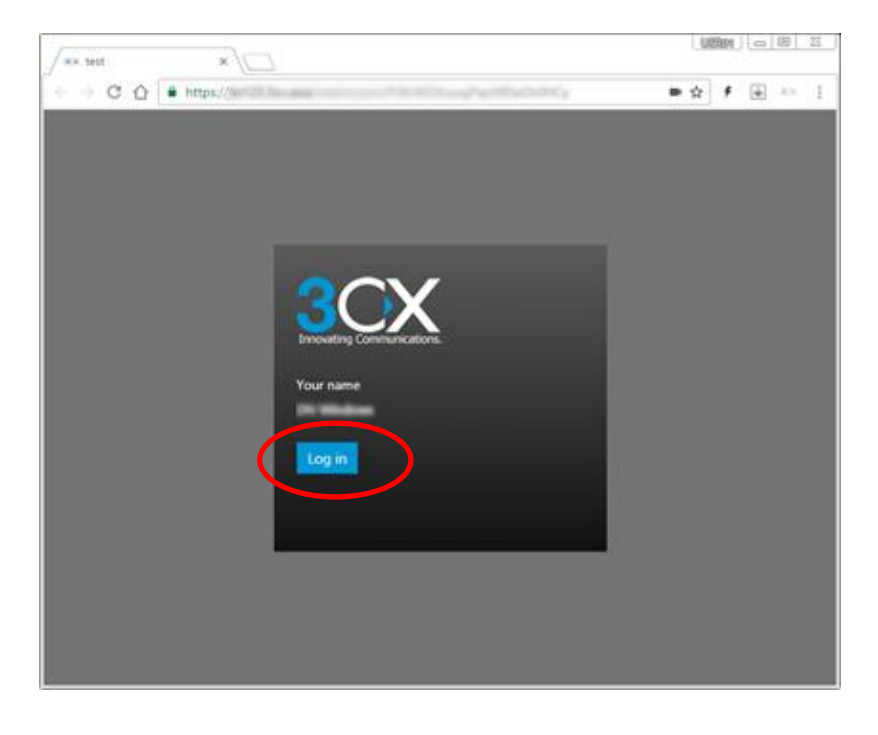

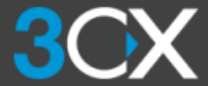

9. WebMeetingが開始されます。 ※会議終了後は、通話終了ボタンをクリックして会議を終了します。

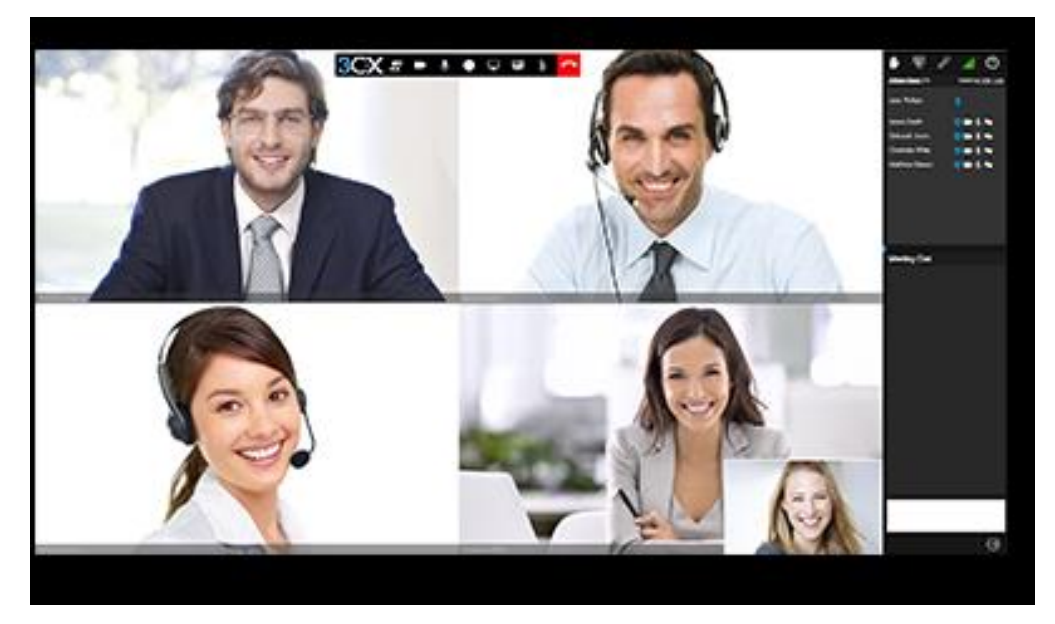

会議の操作

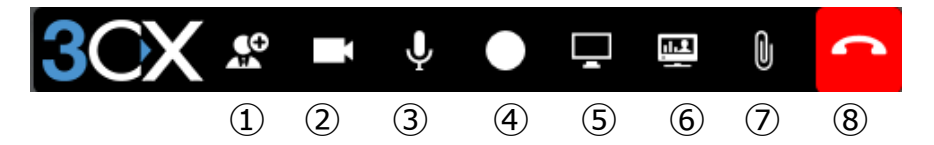

①会議参加者の追加 ②カメラのオン/オフ ③マイクのミュート ④ 録音開始 ⑤画面の共有 ⑥リモートコントロール ⑦PDF共有 ⑧会議の終了

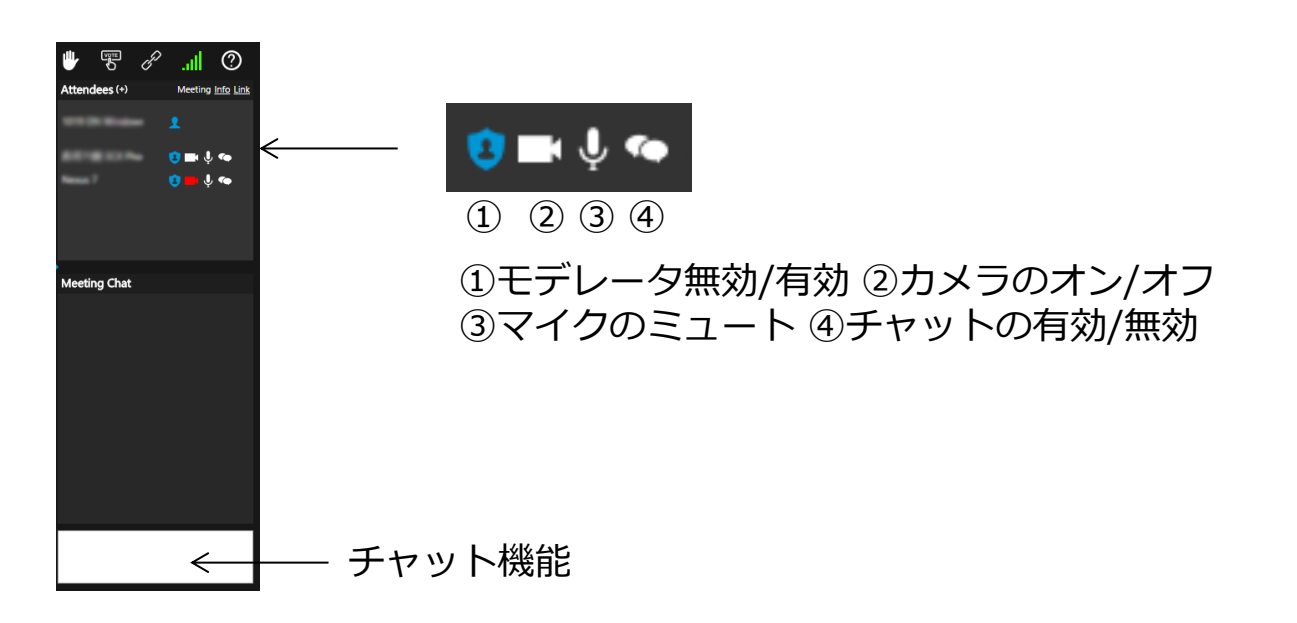